# **Instruction Sheet**

# IS-19919

## Volvo 9700 ELD Interface Kit for US10 Vehicles

First Release

09-26-2019

#### APPLICATION

| Model                                  | VIN                                                                              |
|----------------------------------------|----------------------------------------------------------------------------------|
| Volvo 9700<br>Model Year : 2011 - 2013 | From 3CET2S229 <b>B</b> 5 <b>142239</b> up to 3CET2S22X <b>D</b> 5 <b>160994</b> |

#### MATERIAL

Order Kit # 7775125 which includes the following parts:

| Part No. | Description                   | Qty |
|----------|-------------------------------|-----|
| 23446645 | ELD Harness US07/US10 (9 PIN) | 1   |
| 20890176 | Control Unit FMS Gateway      | 1   |
| 390038   | ELD Decal                     | 1   |
| 23338070 | OBD Decal (Volvo)             | 1   |
| 952641   | Adel Clamp Rub #35            | 1   |
| 952634   | Adel Clamp Rub #24            | 1   |
| 500124   | Screw SS #8X1/2               | 4   |
| 504637   | Cable tie Nylon STD Black     | 15  |
| IS-19919 | Instruction Sheet (EN)        | 1   |

#### Equipment required:

| Description                                                                    | Qty |
|--------------------------------------------------------------------------------|-----|
| Laptop with PTT (Premium TechTool, latest version installed) & related cables. | 1   |

#### NOTE

Material can be obtained through regular channels.

#### PROCEDURE

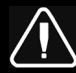

## DANGER

Park vehicle safely, apply parking brake, stop engine. Prior to working on the vehicle, set the ignition switch to the OFF position. Wait 20 seconds and set the main switch and the battery switch to the OFF position. Disconnect negative terminals from the batteries.

Lock out & Tag out (LOTO) must be performed during set-up, maintenance or repair activities. Refer to your local procedure for detailed information regarding the control of hazardous energy.

### PART 1: FMS GATEWAY MODULE INSTALLATION

1. Open the electrical compartment located behind the driver's seat.

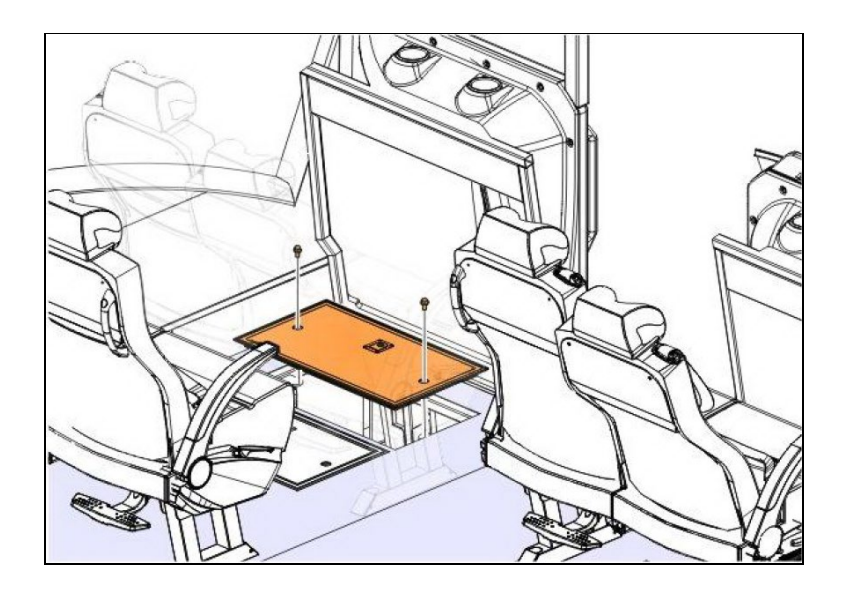

2. Remove both drivers' lateral utility compartment doors.

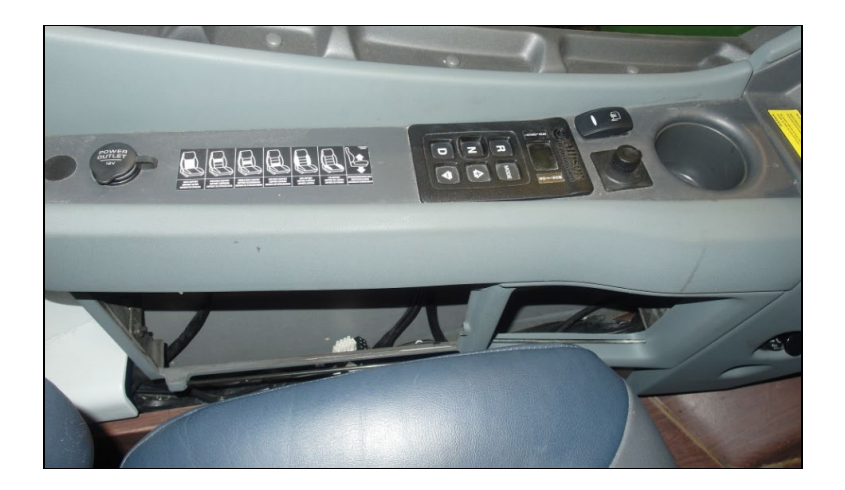

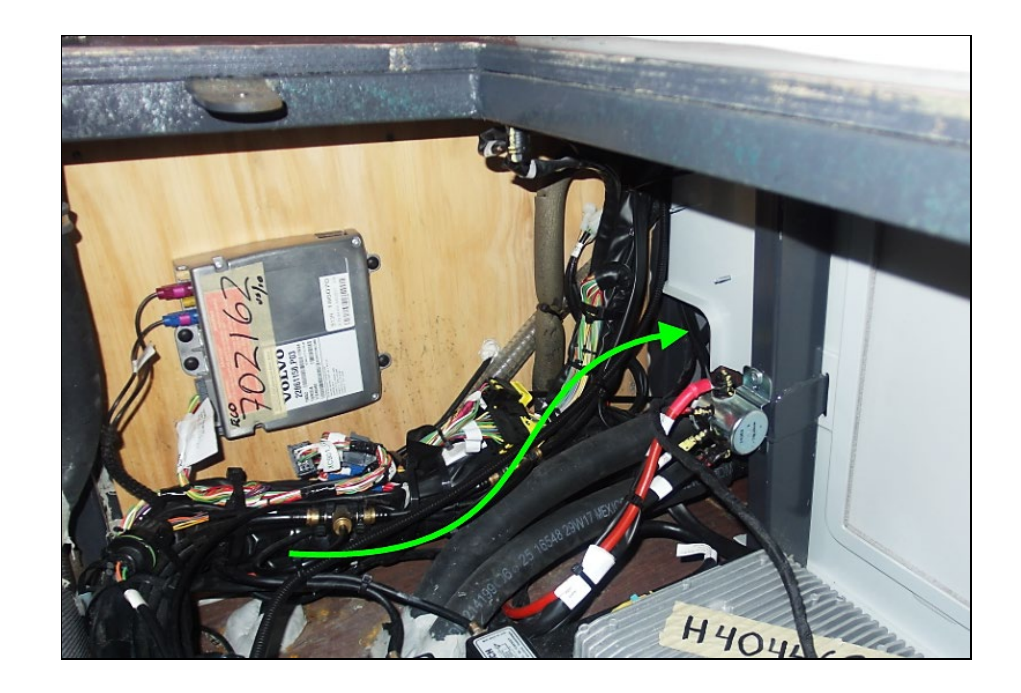

3. Route the ELD interface harness **23446645** from the electrical compartment up to the driver's area (diagnostic connector area).

- From the electrical compartment, route the diagnostic connector side of the harness (two 9 PIN connectors) inside the lateral utility compartment.

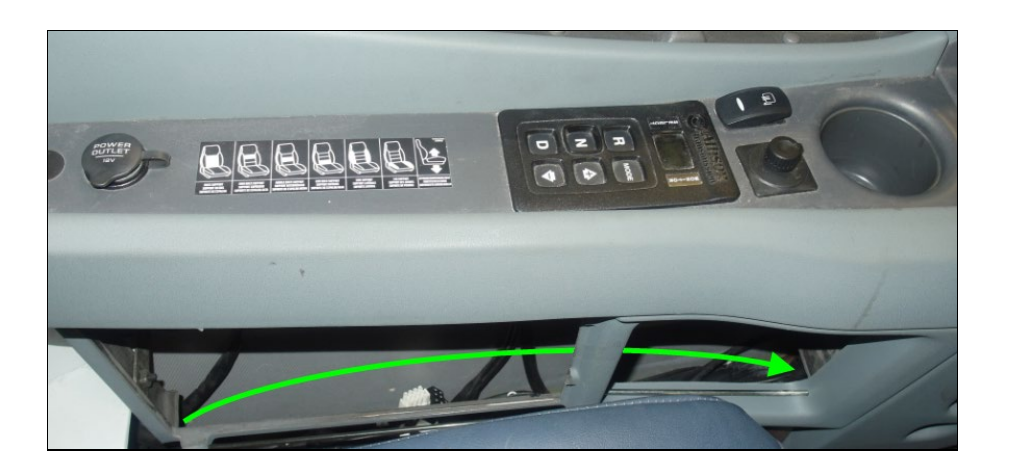

- Pass the harness from the lateral compartment to the driver's foot area (Diagnostic connector area).

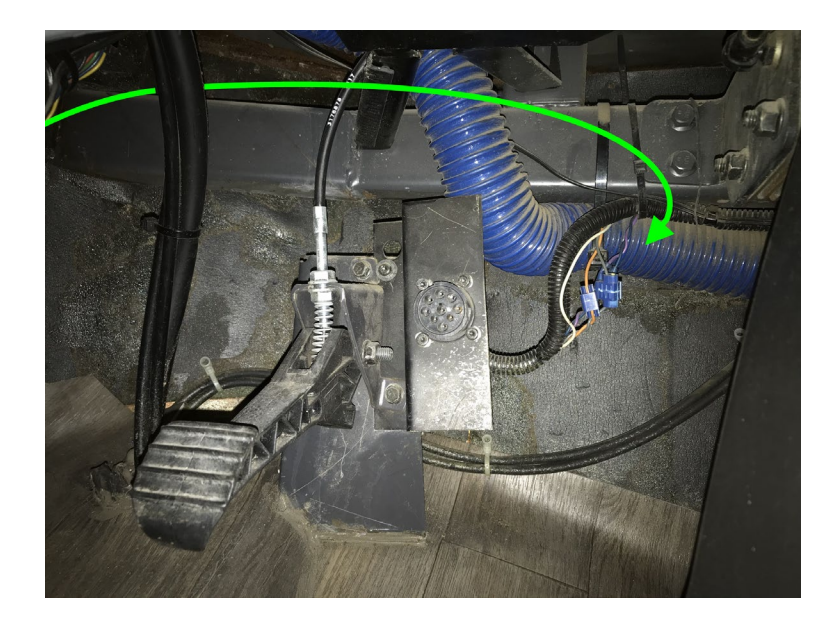

- 4. Remove the vehicle 9 PIN diagnostic connector from the underside of the dashboard (drivers' side).
  - Remove the connector from the support bracket (4 Torx screws).
  - Also remove the bracket from the vehicle.

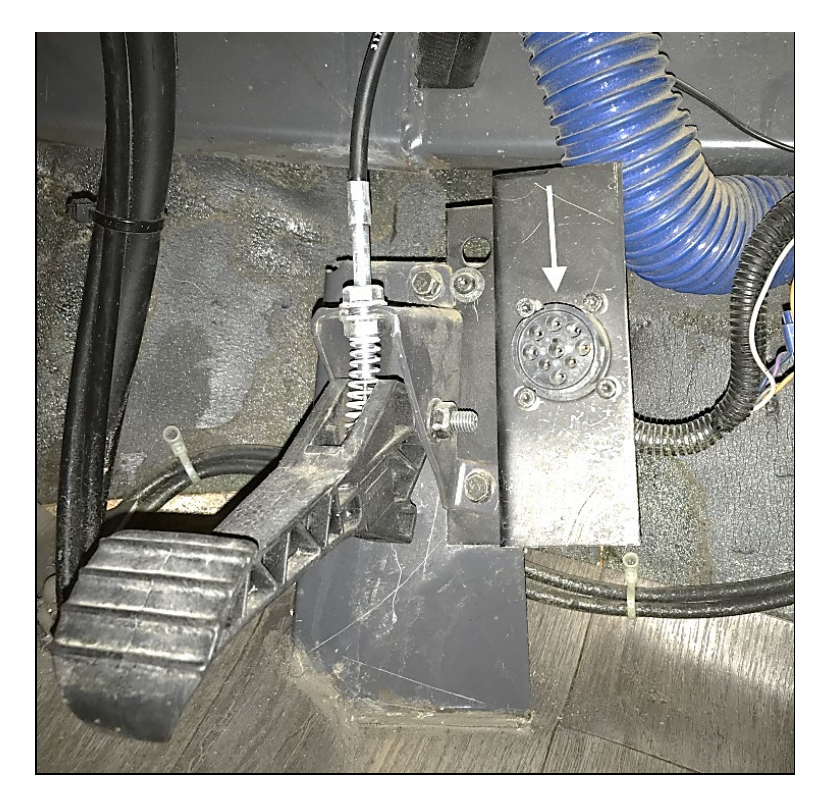

5. Connect the vehicle diagnostic connector (previously removed from the bracket) to the ELD harness round 9 PIN connector identified **OBD\_O**.

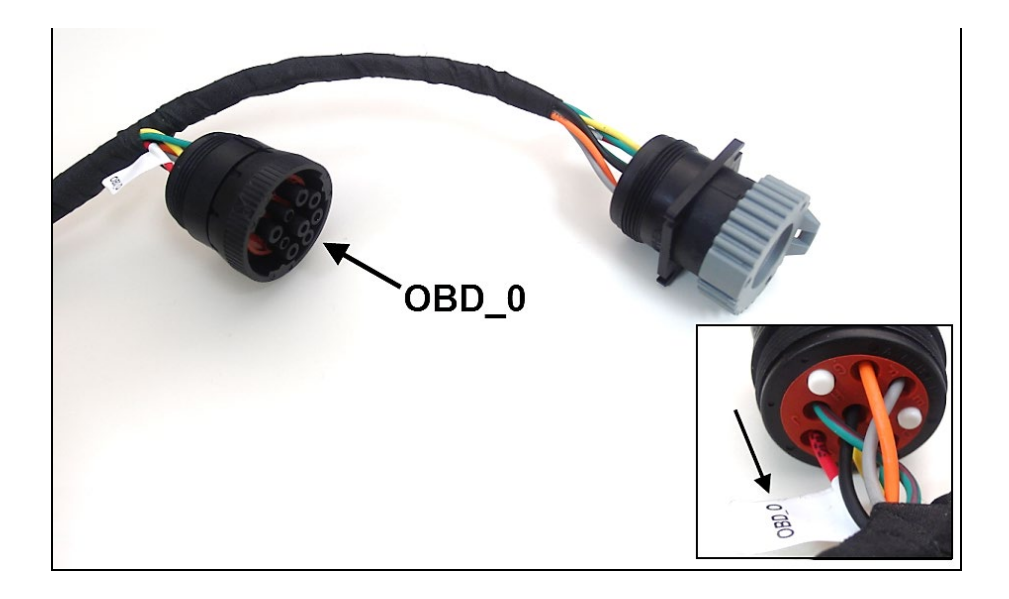

- 6. Install the ELD harness diagnostic connector identified **OBD\_N.A** (with square flange).
  - Remove the grey protective cap and secure the connector square flange **OBD\_N.A** to the mounting bracket (4 previously removed Torx screws).
  - Install the bracket at its original location under the dashboard.

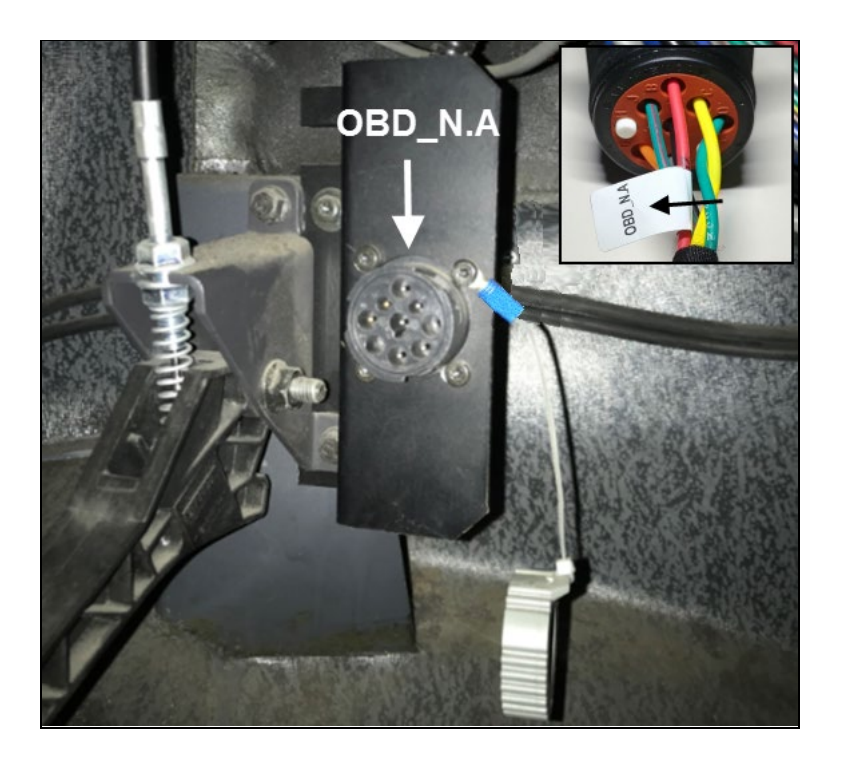

7. Inside the electrical compartment, secure the ELD FMS gateway module **20890176** to the compartment wall.

#### NOTE

It is also possible to install the ELD device directly inside the lateral utility compartment (per customer request).

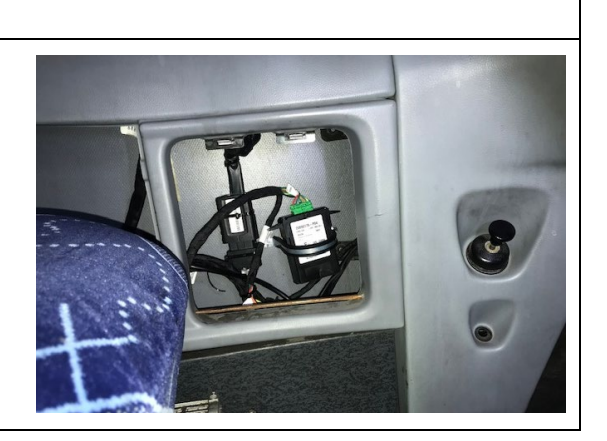

- Make a support bracket for the module using the supplied #35 Adel clamp **952641** as shown.

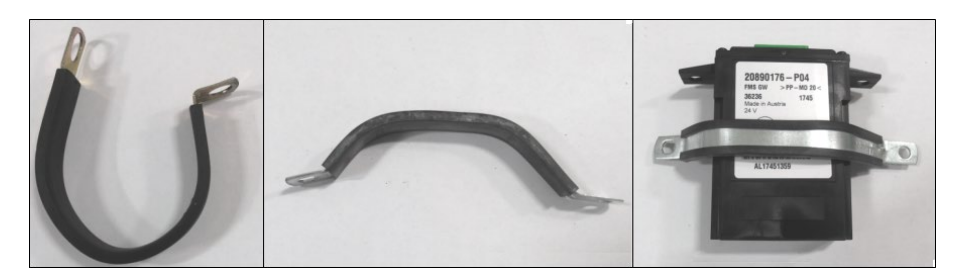

- Secure the module to the compartment wall using the supplied **500124** screws (module connector facing down). Connect the ELD harness **A946** green connector to the gateway module.

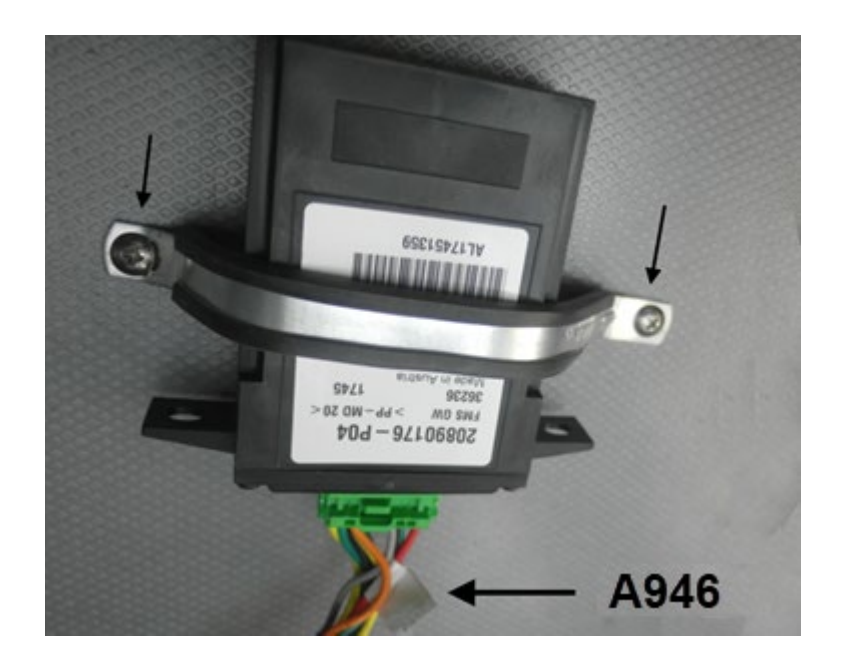

- 8. (Optional step) If using a Volvo branded ELD device (part # 7770385). Secure the ELD device next to the gateway module using the supplied #24 Adel clamp **952634** (connector facing down).
  - Make a support bracket for the module using the Adel clamp and secure to the electrical compartment wall next to the FMS Gateway module.
  - Connect the module to the ELD harness round 9 PIN connector identified **A126\_A** (remove gray protective cap) using the adaptor cable supplied with the ELD module.

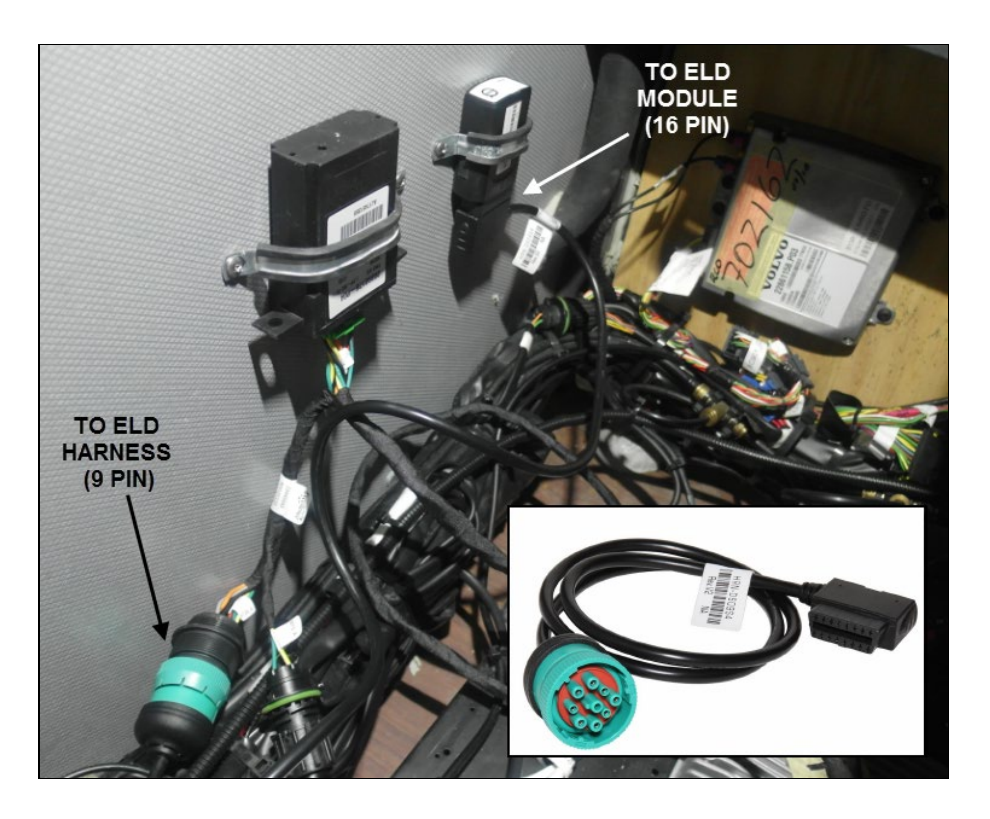

#### NOTE

Do not discard the gray protective cap. Secure the cap to the cable using a small cable tie.

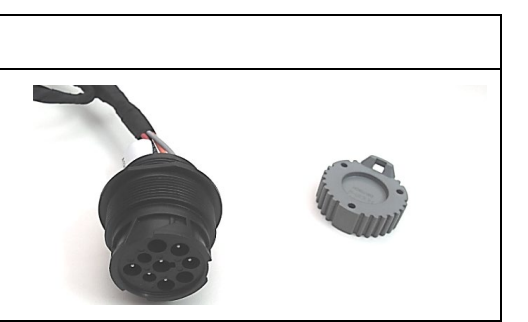

9. Secure the ELD harness inside the electrical compartment, at the bottom of the lateral utility compartment and under the dash using cable ties.

## 

Make sure the harness is not interfering with the controls or the driver's movements under the dash area.

- 10. Install ELD and OBD warning decals.
  - Install the OBD decal **23338070** on the lower part of the dashboard (above the OBD connector). When using a Volvo ELD device, also install the ELD decal **390038** over the ELD device in the electrical compartment.

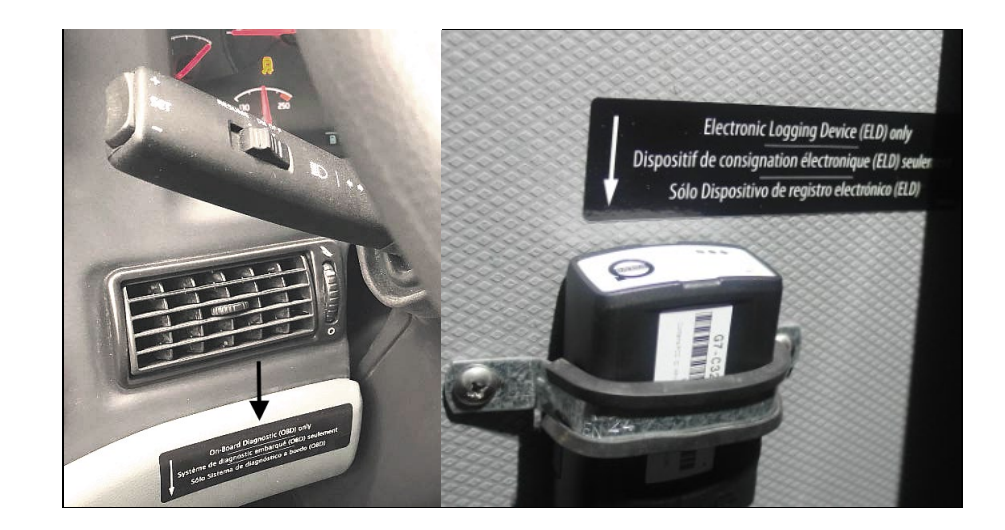

11. Reinstall the electrical compartment cover and lateral compartment doors.

### PART 2: FMS GATEWAY MODULE PROGRAMMING

1. Connect to PTT (Premium Tech Tool) and select TEST. Expand operation *Service and Maintenance*, select *Vehicle Information Test* and click START.

| Tech Tool Links Help                                                                                                    |                                                                                                    |
|----------------------------------------------------------------------------------------------------|----------------------------------------------------------------------------------------------------|
| Product Product History Diagnose Test Calibrate Program Impact                                                                                                    |                                                                                                    |
| Test<br>Select an operation and click Start                                                                                                    | - Vehicle Information, Test                                                                                                    |
| I - Service and maintenance     1700-08-03-03 - Vehicle Information, Test                                                                                                    | To run the operation in simulation mode, select Run as simulated     Run as simulated     This operation reads ECU information from the vehicle. |
| 1700-06-03-02 - Sensor and Paralitheer Values, Normoning<br>1700-08-03-32 - Learned Data Reset<br>1700-21-03-01 - Fault Codes, Test Mode<br>1700-21-03-02 - Fault Codes<br>1700-21-03-04 - Oacilloacope |                                                                                                    |
| 2 - Engine, Engine mounting and equipment     3 - Electrical system and instruments     4 - Transmission                                                                                                |                                                                                                    |
| 5 - Brakes     6 - Axles, suspension and steering     7 - Frame, springs, shocks and wheels     8 - Body, cab and interior                                                                              |                                                                                                    |
| 9 - Miscellaneous                                                                                                    |                                                                                                    |
|                                                                                                    |                                                                                                    |
|                                                                                                    | Start> Cancel                                                                                                    |
| assis ID: DREVX 729989 VIN: 2DCG334934C729989 Wwk Owter: FLDTest                                                                                                    | Partiet 🖉                                                                                                    |

2. Confirm in Vehicle Information Test that <u>MID 179 – FMS Gateway</u> is present, but that related information's are <u>not available</u>.

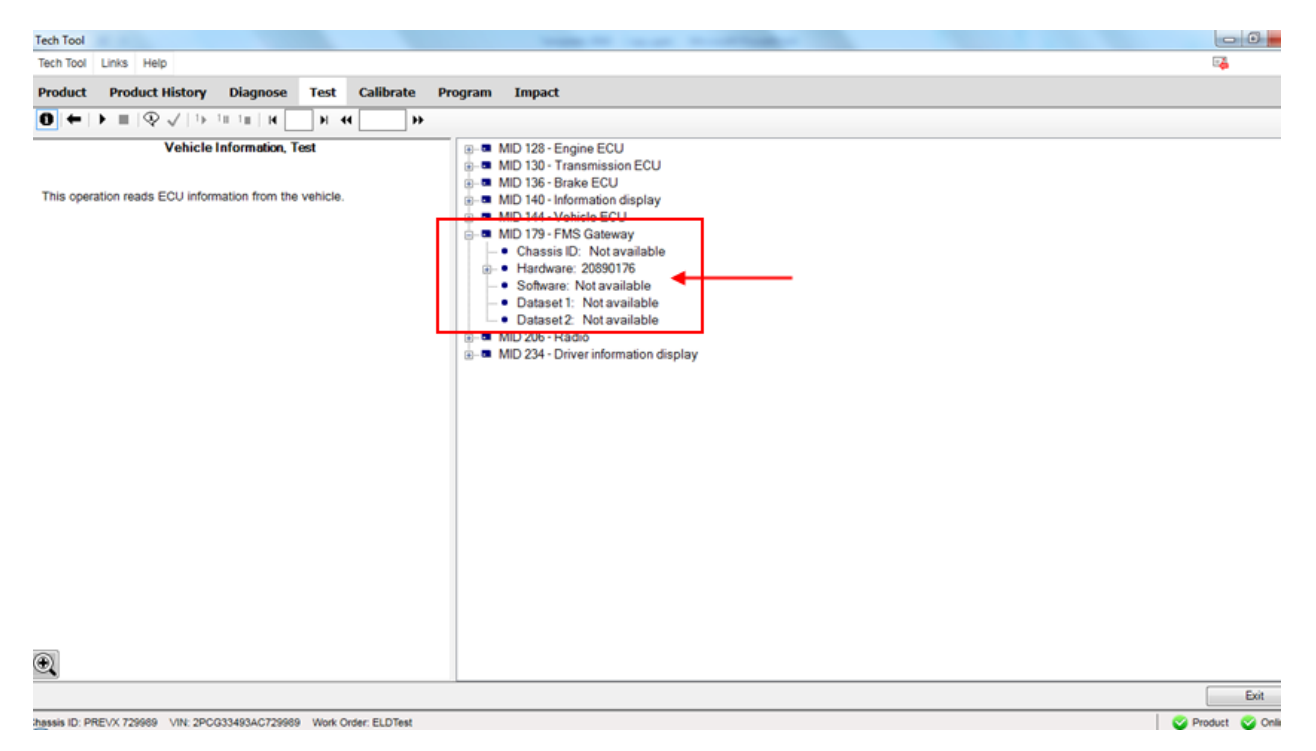

3. Exit the TEST menu and select PROGRAM. Expand operation *Service and Maintenance*, select *Accessory Kit* and click START.

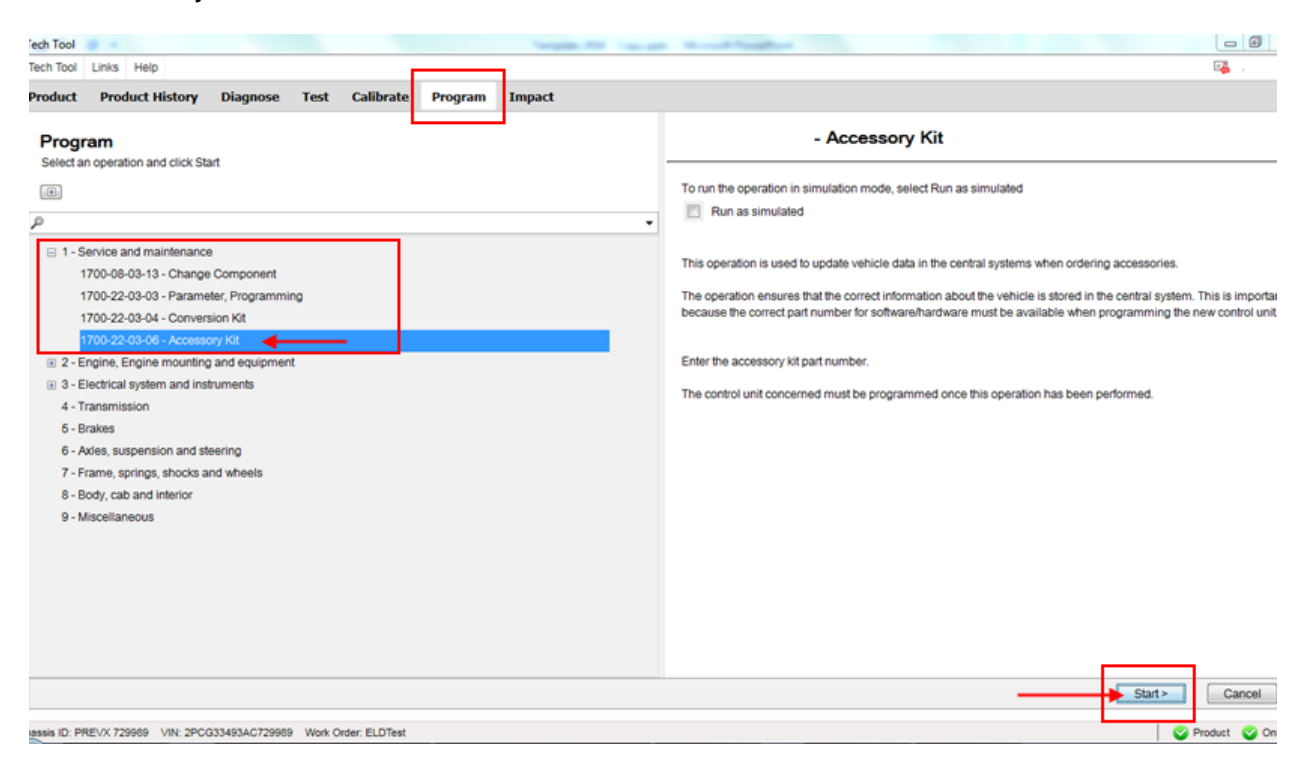

4. Click YES on the following message box.

| och Tool | Links Hole      |            |               |                                                                                                    |            |
|----------|-----------------|------------|---------------|----------------------------------------------------------------------------------------------------|------------|
| BCH 1001 | Links Help      |            |               |                                                                                                    | с <b>ф</b> |
| roduct   | Product History | Diagnose T | est Calibrate | Program Impact                                                                                            |            |
|          |                 |            |               | Warrings                                                                                                  |            |
|          |                 |            |               | runnigs                                                                                                   |            |
|          |                 |            |               | Before the selected procedure is carried out, the following<br>warnings and precautions must be observed: |            |
|          |                 |            |               |                                                                                                    |            |
|          |                 |            |               |                                                                                                    |            |
|          |                 |            |               | Possible damage to electronic components. Turn the                                                        |            |
|          |                 |            |               | vehicle ignition switch OFF before disconnecting or                                                       |            |
|          |                 |            |               | energize circuits may result in electronic equipment                                                      |            |
|          |                 |            |               | damage.                                                                                                   |            |
|          |                 |            |               |                                                                                                    |            |
|          |                 |            |               |                                                                                                    |            |
|          |                 |            |               |                                                                                                    |            |
|          |                 |            |               |                                                                                                    |            |
|          |                 |            |               | To prove the electron to the harm (ESD) which may                                                         |            |
|          |                 |            |               | damage sensitive electronic components, a wrist grounding                                                 |            |
|          |                 |            |               | strap must be used when working on electronic equipment                                                   |            |
|          |                 |            |               | result in permanent damage to electronic components.                                                      |            |
|          |                 |            |               |                                                                                                    |            |
|          |                 |            |               |                                                                                                    |            |
|          |                 |            |               |                                                                                                    |            |
|          |                 |            |               | The warnings and mecautions above have been read and                                                      |            |
|          |                 |            |               | understood.                                                                                               |            |
|          |                 |            |               | Yes                                                                                                    |            |
|          |                 |            |               |                                                                                                    |            |
|          |                 |            |               |                                                                                                    |            |
|          |                 |            |               |                                                                                                    |            |

5. Press the PLAY D button to open the dialog box then enter Accessory Kit # 85152926. Click OK.

| Tech Tool                                                                                                    |           |
|----------------------------------------------------------------------------------------------------|-----------|
| Tech Tool Links Help                                                                                                    |           |
| Product       Product History       Diagnose       Test       Calibrate       Program       Impact         Impact       Impact       Impact       Impact       Impact       Impact       Impact         Calibration       Accessory Ka       Impact       Impact       Impact       Impact       Impact         Calibration       Accessory Ka       Impact       Impact </td <td></td> |           |
| hassis ID: PREVX 729989 VIN: 2PCG33493AC729989 Work Order: ELDTest                                                                                                    | Serveduct |

6. Complete the action by clicking OK on the following message.

| Tech Tool<br>Yaab Yaab (Jala) Jala                                                                                                    |                |
|----------------------------------------------------------------------------------------------------|----------------|
| iech Iool Lunks Help                                                                                                    | uga -          |
| Product Product History Diagnose Test Calibrate Program Impact                                                                                                  |                |
|                                                                                                    |                |
| Accessory Kit<br>✓ Enter accessory kit                                                                                                    |                |
| ✓ Authorization                                                                                                    |                |
| Caution: Possible damage to electronic components. Turn the Communication with the central systems in progress                                                  |                |
| rehicle ignition switch OFF before disconnecting or connecting any<br>electrical components. Failure to de-energize circuits may result in Saving to a job card |                |
| electronic equipment damage. Operation complete                                                                                                    |                |
| Caution: To reevent electrostatic discharge (EGD) which may                                                                                                    |                |
| famage sensitive electronic components, a wrist grounding strap                                                                                                 |                |
| nust be used when working on electronic equipment (e.g., the Accessory Kit                                                                                      |                |
| permanent damage to electronic components.                                                                                                    |                |
| The accessory kit is ordered and VDA is updated. Then                                                                                                    |                |
| Inis operation is used to update vehicle data in the central systems when ordering accessories.                                                                 |                |
| ОК                                                                                                    |                |
| The operation ensures that the correct information about the vehicle is stored in the central system. This is important because the correct                     |                |
| part number for software/hardware must be available when                                                                                                    |                |
| programming the new control unit.                                                                                                    |                |
|                                                                                                    |                |
| Enter the accessory kit part number.                                                                                                    |                |
| The control unit concerned must be programmed once this operation                                                                                               |                |
| has been performed.                                                                                                    |                |
| Note: Updating the central systems can take a while.                                                                                                    |                |
|                                                                                                    |                |
|                                                                                                    |                |
|                                                                                                    | Ext            |
| ssis ID: PREVX 729969 VIN: 2PCG33493AC729969 Work Order: ELDTest                                                                                                | S Product S On |

7. Once completed, exit the PROGRAM menu.

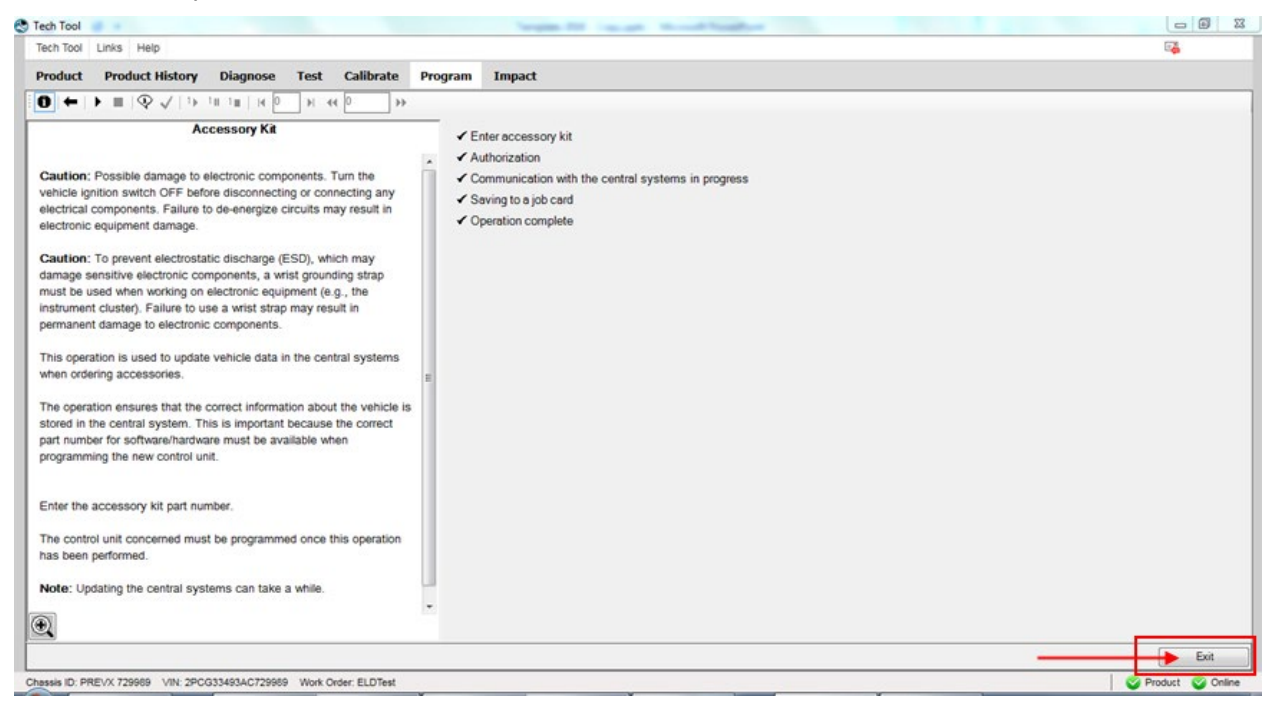

8. Select the PRODUCT menu and click Finish Work then choose Latest Selections.

| Tech Too             | I Links Help                                                               |                   |                        |            |                                                       |               | <b>1</b>            |
|----------------------|----------------------------------------------------------------------------|-------------------|------------------------|------------|-------------------------------------------------------|---------------|---------------------|
| Produc               | Product History Diagnose Test                                              | Calibrate Program | m Impact               |            |                                                       |               |                     |
| Selec                | ted Product (PREVX 729989)                                                 |                   |                        |            |                                                       |               |                     |
| Si Ref               | resh 🛛 🔞 Settings 🔍 Manual Selection                                       | Latest Selections | OBD/LVD -              |            |                                                       | 1             | Finish Work         |
| Product              | Details                                                                    |                   |                        | Product    | Status                                                |               |                     |
| Chassis              | ID:                                                                        | VIN:              |                        | Status     | Description                                           | ١             | /alidated           |
| PREVX                | 729989                                                                     | 2PCG33493AC729989 | 2                      | •          | DTCs with status Active. Click Diagnose to view DTCs. | 1             | 19/03/2018 10:26 AM |
| Model:               |                                                                            | Company:          |                        | <b>(i)</b> | Current battery level: 13.0 V.                        | 1             | 9/03/2018 10:26 AM  |
| PREVX                |                                                                            | Volvo Buses       |                        |            |                                                       |               |                     |
| Emissia<br>US07      | on Level:                                                                  |                   |                        |            |                                                       |               |                     |
| Electric<br>Multiple | al System:<br>xed version 2                                                |                   |                        |            |                                                       |               |                     |
| Connect              | ivity                                                                      |                   |                        | Campaig    | ns (0)                                                | Readout Time: | 19/03/2018 10:24 AM |
| Status               | Description                                                                |                   |                        | There ar   | e no available campaigns for this product.            |               |                     |
| 0                    | VOCOM I (USB) is connected to the computer.                                |                   |                        |            |                                                       |               |                     |
| 0                    | The selected product PREVX 729989 is connected.<br>Product Data Retrieved: |                   | 19/03/2018 10:24:12 AM |            |                                                       |               |                     |
| 0                    | Central Data Retrieved:                                                    |                   | 19/03/2018 10:24:18 AM |            |                                                       |               |                     |

9. In the Latest Selection list, select (click to highlight) the corresponding job (validate with Chassis ID or VIN) then click *Remove*. The system is now ready to refresh the MID 179 – FMS Gateway information's and program the FMS Gateway module.

| Tech Tool Links Help              | Latest Selections                                                                                                    |  |
|-----------------------------------|----------------------------------------------------------------------------------------------------|--|
| Product Product History Diage     | Select an item in the table and click OK to work with it. You can also Update or Remove the selected item.                                                                                             |  |
| Selected Product                  | S Refresh Al 🕆 Remove 🛤 Print                                                                                                    |  |
| 😘 Connect 🛛 🚳 Settings 🔤 🔍 Manu   | Selected  Chassis ID Reg. No. VIN Company Electrical System Product Type Model User ID DI003/2018 10.26 AM PREVX 72989 2PC033493AC72989 Volvo Buses Multiplexed version 2 Not applicable PREVX M300874 |  |
| Connectivity                      | 19/03/2018 9:10 AM PREVH 711622 2PCH33496AC711622 Volvo Buses Multiplexed version 2 Not applicable PREVH M300874                                                                                       |  |
| Status Description                | 15/03/2018 2:41 PM PREVH 711508 2PCH33498AC711508 Volvo Buses Multiplexed version 2 Not applicable PREVH M300874                                                                                       |  |
| VOCOM I (USB) is connected to the | 14/03/2018 11:28 AM PREVH 711721 2PCH33496BC711721 Volvo Buses Multiplexed version 2 Not applicable PREVH M300874                                                                                      |  |
| Product PREVX 729989 is connect   | 10/03/2018 4:10 PM PREVX 736284 2PCG33490JC736284 Volvo Buses Multiplexed version 3 Not applicable PREVX M300874                                                                                       |  |
|                                   | 10/03/2018 1:42 PM PREVH 710068 2PCH33491JC710068 Volvo Buses Multiplexed version 3 Not applicable PREVH M300874                                                                                       |  |
|                                   | 07/03/2018 11:33 AM PREVH 710062 2PCH33490JC710062 Volvo Buses Multiplexed version 3 Not applicable PREVH M300874                                                                                      |  |
|                                   | 27/02/2018 10:15 PM PREVH 713585 2PCVS3493HC713585 Volvo Buses Multiplexed version 3 Not applicable PREVH M300874                                                                                      |  |
|                                   | 27/02/2018 5:19 PM PREVH 713609 2PCVS3492HC713609 Volvo Buses Multiplexed version 3 Not applicable PREVH M300874                                                                                       |  |
|                                   | 20/02/2018 8:49 AM PREVH 712902 2PCH33497FC712902 Volvo Buses Multiplexed version 3 Not applicable PREVH M300874                                                                                       |  |
|                                   | 15/02/2018 12:22 PM PREVX 737447 4RKG33492J9737447 Volvo Buses Multiplexed version 3 Not applicable PREVX M300874                                                                                      |  |
|                                   | 24/01/2018 3:07 PM PREVH 710100 2PCH33494JC710100 Volvo Buses Multiplexed version 3 Not applicable PREVH M300874                                                                                       |  |
|                                   | 17/01/2018 11:06 AM LFSE 750210 2NVYL82M4G3750210 Volvo Buses Multiplexed version 3 Not applicable LFSE M300874                                                                                        |  |
|                                   | 17/01/2018 11:01 AM PREVX 736114 2PCG33495HC736114 Volvo Buses Multiplexed version 3 Not applicable PREVX M300874                                                                                      |  |
|                                   | 17/01/2018 10:59 AM LFSE 750275 2NVYL82MXG3750275 Volvo Buses Multiplexed version 3 Not applicable LFSE M300874                                                                                        |  |
|                                   | 15/01/2018 9:56 AM PREVH 716114 Volvo Buses Multiplexed version 3 Not applicable PREVH M300874                                                                                                    |  |
|                                   | 10/01/2018 11:01 AM PREVH 712520 2PCH33496EC712520 Volvo Buses Multiplexed version 3 Not applicable PREVH M300874                                                                                      |  |
|                                   | 10/01/2018 10:54 AM PREVH 712716 2PCH3349XFC712716 Volvo Buses Multiplexed version 3 Not applicable PREVH M300874                                                                                      |  |
|                                   | 29/12/2017 10:46 AM PREVH 712217 2PCH33497DC712217 Volvo Buses Multiplexed version 2 Not applicable PREVH M300874 .                                                                                    |  |
|                                   | Show only products selected by me                                                                                                    |  |
|                                   |                                                                                                    |  |
|                                   | OK Cancel                                                                                                    |  |

10. In the PRODUCT menu, start a new work session.

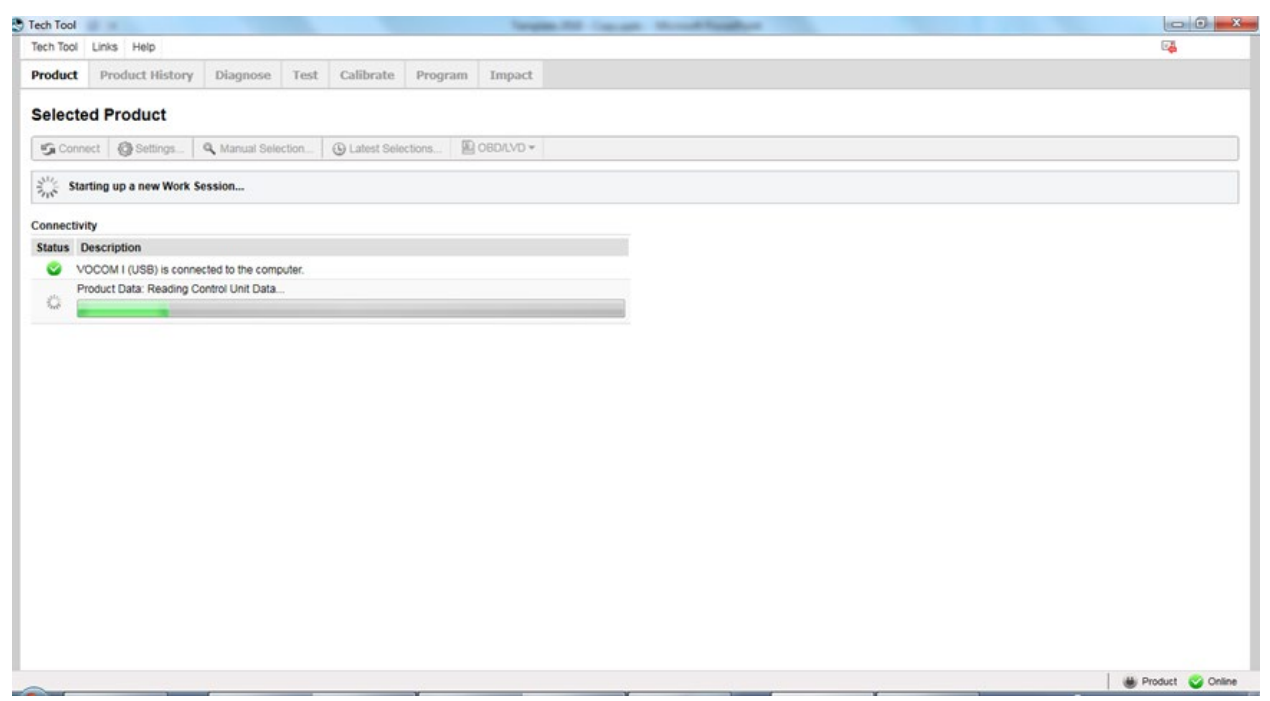

| oduct P                                                       |                                             |                                        |                      |                                                                                                    |                     |
|---------------------------------------------------------------|---------------------------------------------|----------------------------------------|----------------------|----------------------------------------------------------------------------------------------------|---------------------|
| elected                                                       | Product History<br>Product                  | Diagnose                               | Test Calibrate       | Program Impact                                                                                                    |                     |
| 💪 Refresh                                                     | Settings.                                   | 🔍 Manual Selectio                      | on 🕒 Latest Selectio | Work Order Number                                                                                                    | Finish Wo           |
| nter Starting                                                 | ig up a new Work Si                         | ession                                 |                      | Charge Batteries<br>Charge batteries (12/24V) while vehicle is in workshop.                                              |                     |
| oduct Detail:                                                 | ils                                         |                                        |                      | Enter a work order number or select a recently used work order number in the list.                                       | Validated           |
| hassis ID:<br>REVX 72998                                      | 69                                          |                                        | VIN:<br>2PCG33493AC7 | Enter work order number                                                                                                  | 19/03/2018 10:46 AM |
| REVX<br>mission Lev<br>S07<br>Jectrical Sys<br>Jultiplexed ve | vel:<br>stem:<br>ersion 2                   |                                        | Volvo Buses          | Select a recently used work order:<br>Work Order No. User ID Date<br>ELDTest M300874 19/03/2018 10.43 AM<br>Enter Notes: |                     |
| nnectivity                                                    |                                             |                                        |                      |                                                                                                    |                     |
| tatus Desc                                                    | cription                                    |                                        |                      |                                                                                                    |                     |
| VOCO     Produ                                                | OM I (USB) is conne<br>uct Data: Reading Co | cted to the comput<br>ontrol Unit Data | er.                  |                                                                                                    |                     |
| Centra                                                        | ral Systems Data: Do                        | ownloading                             |                      | Start Work Cancel                                                                                                    |                     |

11. Go to the PROGRAM menu, expand the *Electrical System and Instruments* operation and select <u>MID 179 Control Unit Programming</u> option (click START).

| Tech Tool                                                                                                    |                                                                                                    |
|----------------------------------------------------------------------------------------------------|----------------------------------------------------------------------------------------------------|
| Tech Tool Links Help                                                                                                    |                                                                                                    |
| Product Product History Diagnose Test Calibrate Program Impact                                                                                                    |                                                                                                    |
| Program<br>Select an operation and click Start                                                                                                    | 3970-22-03-06 - MID 179 Control Unit, Programming         To run the operation in simulation mode, select Run as simulated         Image: Run as simulated         This operation is used to program the FMS Gateway.         This operation must be used when replacing the control unit. The operation reads the software and parameter settings from the old control module and programs these settings into the new control module.                                                                                                    |
| 3649-22-03-01 - MID 144 Control Unit, Programming<br>3929-22-03-01 - MID 206 Control Unit, Programming<br>3970-22-03-03 - MID 206 Control Unit, Campaign<br>3970-22-03-07 - MID 179 Control Unit, Programming<br>3972-22-03-01 - MID 179 Control Unit, Programming<br>3972-22-03-02 - MID 142 Control Unit, Campaign<br>4 - Transmission<br>5 - Brakes<br>6 - Axles, suspension and steering<br>7 - Frame, springs, shocks and wheels<br>8 - Body, cab and interior<br>9 - Miscellaneous | The operation is also used when reprogramming an existing control unit, for example when a conversion kit has<br>been ordered necessitating reprogramming of the control unit.<br>In the beginning of the operation you have three options:<br>- Use "Replace control unit" ONLY when you change the control unit.<br>All data from the old control unit is transferred to the new control unit.<br>- Use "Reprogram control unit with complete software package" ONLY when you need to repair the software in the<br>control unit.<br>- Use "Reprogram control unit with complete software package" ONLY when you need to update control unit with<br>new software.<br>Only new parameters or new parts of the software are programmed so this is normally the fastest option.<br>Note that this option is not available in intermediate storage. |
| wskii ID: PREVX 729989 VIN: 2PCG33493AC729989 Work Order: ELD2                                                                                                    | S Product S On                                                                                                    |

12. Click YES on the following message box.

| Product       Product History       Diagnose       Test       Calibrate       Program       Impact         Warning:       Before the selected procedure is carried out, the following winning and proceedures is carried out, the following winning and proceedures is carried out, the following winning and proceedures is carried out, the following winning and proceedures is carried out, the following winning and proceedures is carried out, the following winning and proceedures is carried out, the following winning and proceedures is carried out, the following winning and proceedures is carried out, the following winning and proceedures is carried out, the following winning and proceedures is carried out, the following winning and proceedures is carried out, the following winning and proceedures with the following winning and proceedures is carried out, the following winning and proceedures is carried out, the following winning and proceedures is carried out, the following winning and proceedure is carried out, the following winning and proceedure is carried out, the following winning and proceedure is carried out, the following winning and proceedures is carried out, the following winning and proceedures of the following winning and proceedures of the following winning and proceedures of the following winning and proceedures of the following winning and proceedures of the following winning and proceedures of the following winning and proceedures of the following winning and proceedure is carried out, the following winning and proceedure is carried out, the following winning and proceedure is carried out, the following winning and proceedure out of the following winning and proceedures of the following winning and proceedures of the following winning and proceedure out of the following winning and proceedure out of the following winning and proceedure out of the following winning and proceedure out o                                                               | Tech Tool Link | s Help        |          |      |           |         |                                                                                                    | <b>1</b> |
|----------------------------------------------------------------------------------------------------|----------------|---------------|----------|------|-----------|---------|----------------------------------------------------------------------------------------------------|----------|
| Warnings         Before the selected procedure is carried out, the following warnings and precautions must be observed:         Image: Current Components Turn the vehicle ignition switch OFF Defore disconnecting or connecting any result in electronic components. Failure to deenergize circuits may result in electronic equipment damage.         Image: Current Components. Failure to deenergize circuits may result in electronic equipment damage.         Image: Current Components. Failure to deenergize circuits may result in electronic equipment (e.g., the instrument cluster). Failure to use a wrist strap may result in permanent damage to electronic components.         Image: Current Components.         The warnings and precoutions above have been read and understood.                                                                                                    | Product Pr     | oduct History | Diagnose | Test | Calibrate | Program | Impact                                                                                                    |          |
| Before the selected procedure is carried out, the following warnings and precautions must be observed:         Image: Control of the control of the control of |                |               |          |      |           | War     | nings                                                                                                    |          |
| CAUTION         Possible damage to electronic components. Turn the vehicle ignition switch OFF before disconnecting or connecting any electrical components. Failure to de-energize circuits may result in electronic equipment damage.         Image:       CAUTION         To prevent electronic discharge (ESD), which may damage sensitive electronic components, a wrist grounding strap must be used when working on electronic equipment (e.g., the instrument cluster). Failure to use a wrist strap may result in permanent damage to electronic components.         The warnings and precautions above have been read and understood.                                                                                                    |                |               |          |      |           | E       | Before the selected procedure is carried out, the following<br>warnings and precautions must be observed.                                                                                                    |          |
| Possible damage to electronic components. Turn the vehicle ignition switch OFF before disconnecting or connecting any electrical components. Failure to de-<br>energize circuits may result in electronic equipment damage.           CAUTION           To prevent electrostatic discharge (ESD), which may damage sensitive electronic components, a wrist grounding strap must be used when working on electronic equipment (e.g. the instrument cluster). Failure to use a wrist strap may result in permanent damage to electronic components.           The warnings and precautions above have been read and understood.                                                                                                    |                |               |          |      |           |         |                                                                                                    |          |
| CAUTION To prevent electrostatic discharge (ESD), which may damage sensitive electronic components, a wrist grounding strag must be used when working on electronic equipment (e.g., the instrument cluster). Failure to use a wrist strap may result in permanent damage to electronic components. The warnings and precautions above have been read and understood. Yes No                                                                                                    |                |               |          |      |           |         | Possible damage to electronic components. Turn the<br>vehicle ignition switch OFF before disconnecting or<br>connecting any electrical components. Faulure to de-<br>energize circuits may result in electronic equipment<br>damage.                                                                   |          |
| To prevent electrostatic discharge (ESD), which may<br>damage sensitive electronic components, a wrist grounding<br>strap must be used when working on electronic equipment<br>(e.g. the instrument cluster). Failure to use a wrist strap may<br>result in permanent damage to electronic components.                                                                                                    |                |               |          |      |           |         |                                                                                                    |          |
| The warnings and precautions above have been read and understood.                                                                                                    |                |               |          |      |           |         | To prevent electrostatic discharge (ESD), which may<br>damage sensitive electronic components, a wrist grounding<br>strap must be used when working on electronic equipment<br>(e.g. the instrument cluster). Failure to use a wrist strap may<br>result in permanent damage to electronic components. |          |
| Yes No                                                                                                    |                |               |          |      |           |         | The warnings and precautions above have been read and                                                                                                    |          |
|                                                                                                    |                |               |          |      |           | Ľ       | Yes No                                                                                                    |          |
|                                                                                                    |                |               |          |      |           |         |                                                                                                    |          |

13. Click PLAY I to open the dialog box then choose the *Download software and show commercial part number* option. Click OK.

| iech Tool                                                                                                    |           |
|----------------------------------------------------------------------------------------------------|-----------|
| ch Tool Links Help                                                                                                    |           |
| oduct Product History Diagnose Test Calibrate Program Impact                                                                                 |           |
| (+ I) (- (- (- (- (- (- (- (- (- (- (- (- (-                                                                                                 |           |
| MID 179 Control Unit Programming                                                                                                    |           |
| Reading data from the control unit                                                                                                    |           |
| Connection to the control unit                                                                                                    |           |
| ution: Possible damage to electronic components. Turn the Authorization                                                                      |           |
| Communication with the central systems in progress                                                                                           |           |
| ctronic equipment damage. Confirming software status                                                                                         |           |
| Programming                                                                                                    |           |
| ution: To prevent electrostatic discharge (ESD), which may Saving to a job card                                                              |           |
| rage sensitive electronic components, a wrist grounding strap<br>the used when working on electronic anument (a p. the<br>Operation complete |           |
| s be been meen working on electronic exceptione (e.g., the<br>rument cluster). Failure to use a wrist strao may result in =                  |           |
| manent damage to electronic components.                                                                                                    |           |
| Confirm software                                                                                                    |           |
| is operation is used to program the FMS Gateway.                                                                                             |           |
| is control unit. The                                                                                                    |           |
| Show only commercial part number.                                                                                                    |           |
| ntrol module and programs these settings into the new control                                                                                |           |
| dule. 3 OK Carr                                                                                                    |           |
|                                                                                                    |           |
| operation is also base when reprogramming an existing control                                                                                |           |
| essitating reprogramming of the control unit.                                                                                                |           |
|                                                                                                    |           |
| te: The fault codes in the programmed ECU will be cleared. Read                                                                              |           |
| save all rauk codes to the joo card before running this operation.                                                                           |           |
| les should be cleared.                                                                                                    |           |
| en en en en en en en en en en en en en e                                                                                                    |           |
|                                                                                                    |           |
|                                                                                                    | 5         |
|                                                                                                    | EX        |
| as ID: PREVX 729989 VIN: 2PCG33493AC729969 Work Order: ELD2                                                                                  | Product 🧭 |

14. Select Reprogram control unit with complete software package, then click OK.

| fech Tool                                                                                                    |                 |
|----------------------------------------------------------------------------------------------------|-----------------|
| ech Tool Links Help                                                                                                    |                 |
| Product Product History Diagnose Test Calibrate Program Impact                                                                       |                 |
|                                                                                                    |                 |
| MID 179 Control Unit, Programming Reading data from the control unit                                                                 |                 |
| Caution: Programming                                                                                                    |                 |
| Cardian - rossion a                                                                                                    |                 |
| electrical component () Choose action:                                                                                               |                 |
| electronic equipment   Replace control unit                                                                                          |                 |
| Caution: To prevent Reprogram control unit with complete software package                                                            |                 |
| damage sensitive ele<br>mist he used when we is a sensitive ele                                                                      |                 |
| Instrument (Luster). F                                                                                                    |                 |
| permanent damage ti OK Cancel                                                                                                    |                 |
| This operation is use                                                                                                    |                 |
|                                                                                                    |                 |
| This operation must be used when replacing the control unit. The<br>operation reads the software and parameter settings from the old |                 |
| control module and programs these settings into the new control                                                                      |                 |
| module.                                                                                                    |                 |
| The operation is also used when reprogramming an existing control                                                                    |                 |
| unit, for example when a conversion kit has been ordered                                                                             |                 |
| necessitating reprogramming of the control unit.                                                                                     |                 |
| Note: The fault codes in the programmed ECU will be cleared. Read                                                                    |                 |
| and save all fault codes to the job card before running this operation.                                                              |                 |
| Youre bas are the operation new rates course may be set. These taux codes should be cleared.                                         |                 |
| ·                                                                                                    |                 |
|                                                                                                    |                 |
|                                                                                                    | Exit            |
| assis ID: PREVX 729999 VIN: 2PCG33493AC729999 Work Order: ELD2                                                                       | 🛛 🥸 Product 😵 O |

15. Confirm both conditions (engine must be switched off & parking brake applied) to continue.

| Tech Tool                                                                                                    |                    |
|----------------------------------------------------------------------------------------------------|--------------------|
| Tech Tool Links Help                                                                                                    | 54                 |
| Product Product History Diagnose Test Calibrate Program Impact                                                                                                    |                    |
|                                                                                                    |                    |
| MID 179 Control Unit, Programming         Caution: Possible damage to electronic components. Turn the vehicle ignition switch OFF before disconnecting or connecting any electronic equipment damage.         Caution: To prevent electrostatic discharge (ESD), which may damage sensitive electronic components. Failure to de-energize circuits may result in electronic equipment (4 a, the instrument cluste). Failure to use a wrist strougnent (5 a, the instrument cluste). Failure to use a wrist strap may result in permanent damage to electronic components.         This operation is used to program the FMS Gateway.         This operation reads the software and parameter settings from the old control module and programs these settings into the new control unit.         Note: The fault codes in the programming of the control unit. Nee enstall codes may be set. These fault codes in the programmed ECU will be cleared.         Wile:         Wile:         Wile:       The full codes in the programmed ECU will be cleared. Read and as ave all fault codes to the joc card before runing this operation. Note that after the operation new fault codes may be set. These fault codes in the programmed ECU will be cleared.         Wile:         Wile:         The tart the operation new fault codes may be set. These fault codes in the programmed ECU will be cleared.         Wile:         Wile:         Wile:         The addition is also used when reprogrammed for the operation. Note that after the operation new fault codes may be set. These fault codes in the programmed ECU wills operation. Note that after the operation n |                    |
|                                                                                                    | Exit               |
| heseis ID: PRE/xX 729889 VIN: 2PCG33483AC729889 Work Order: ELD2                                                                                                    | 🤡 Product 🔮 Online |

#### 16. Click YES on the product reset warning.

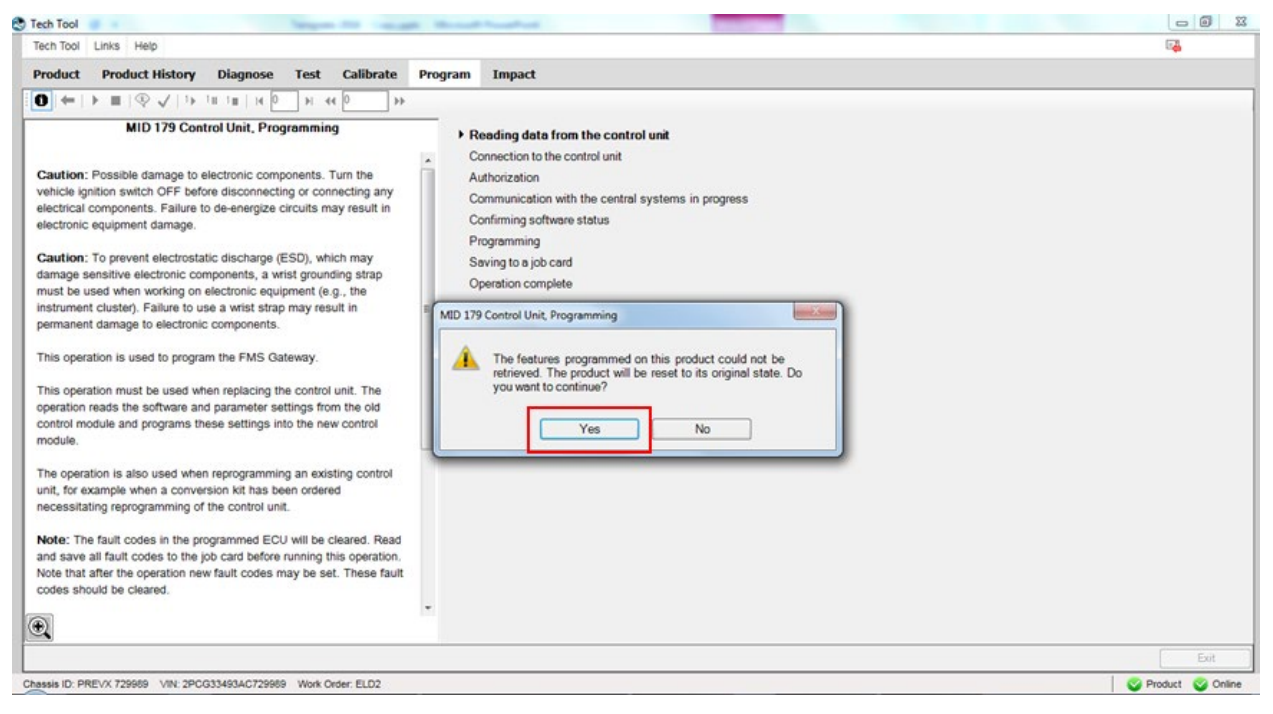

#### 17. Click Continue on the identical software information box.

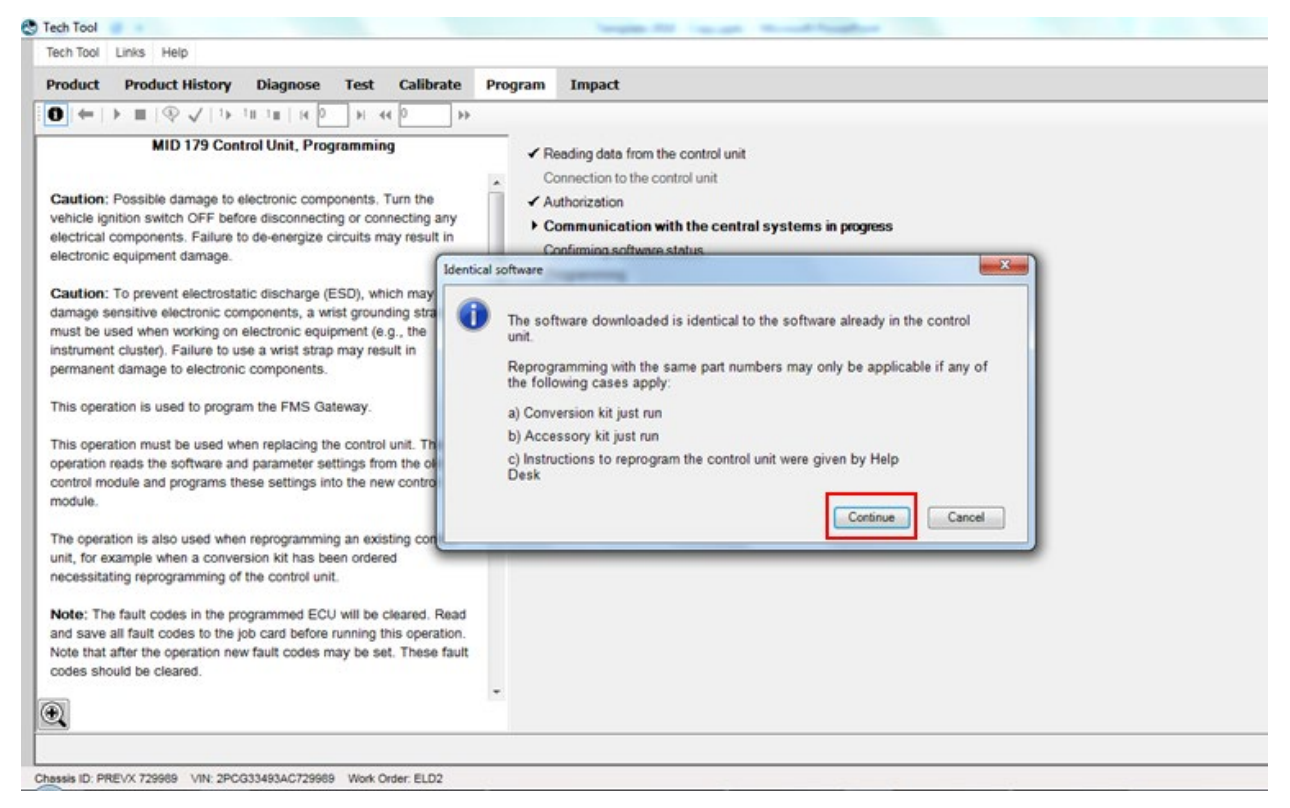

#### 18. Software is free of charge, click OK to continue.

| oduct Product History Diagnose Test Calibrate P                                                                                                    | Program Impact |
|----------------------------------------------------------------------------------------------------|----------------|
| aution: Possible damage to electronic components. Turn the ahicle ignition switch OFF before disconnecting or connecting any estrical components. Fullure to de-energize circuits may result in ectronic equipment damage.         aution: To prevent electrostatic discharge (ESD), which may amage sensitive electronic components, a wrist grounding strap ust be used when working on electronic equipment (e.g., the strument cluster). Failure to use a wrist strap may result in immanent damage to electronic components.         his operation is used to program the FMS Gateway.         his operation must be used when replacing the control unit. The peration reads the software and parameter settings from the old ontrol module and programs these settings into the new control odule.         he operation is also used when reprogramming an existing control nit, for example when a conversion kit has been ordered uccessitating reprogramming of the control unit.         kote: The fault codes in the programmed ECU will be cleared. Read nd save all fault codes to the job card before running this operation.         to that after the operation new fault codes may be set. These fault odes should be cleared. |                |

19. Choose IGNORE on the High Speed Programming option.

| roduct Product History Diagnose Test Calibrate P                        | Program Impact                                                                                  |
|-------------------------------------------------------------------------|-------------------------------------------------------------------------------------------------|
| → = = = = + = + + + + + + + + + + + + +                                 |                                                                                                 |
| MID 179 Control Unit, Programming                                       |                                                                                                 |
|                                                                         | Testing max speed                                                                               |
| Caution: Possible damage to electronic components. Turn the             | This Control Unit supports high speed                                                           |
| vehicle ignition switch OFF before disconnecting or connecting any      | programming. In order to program at high speed.                                                 |
| electrical components. Failure to de-energize circuits may result in    | all other control units must have their                                                         |
| electronic equipment damage.                                            | communication disabled.                                                                         |
|                                                                         |                                                                                                 |
| Caution: To prevent electrostatic discharge (ESD), which may            | I he System could not disable communications<br>from the following Control Units. Please remove |
| damage sensitive electronic components, a wrist grounding strap         | the fuse(s) controlling power to these Control                                                  |
| must be used when working on electronic equipment (e.g., the            | Units.                                                                                          |
| permanent damage to electronic components.                              |                                                                                                 |
| annuner auninge to exectorite components.                               | MID 130 Transmission ECU                                                                        |
| This operation is used to program the FMS Gateway.                      |                                                                                                 |
|                                                                         |                                                                                                 |
| This operation must be used when replacing the control unit. The        |                                                                                                 |
| operation reads the software and parameter settings from the old        |                                                                                                 |
| control module and programs these settings into the new control         |                                                                                                 |
| nodule.                                                                 |                                                                                                 |
| The operation is also used when reprogramming an existing control       |                                                                                                 |
| unit, for example when a conversion kit has been ordered                | Press Ignore to program at standard speed.                                                      |
| necessitating reprogramming of the control unit.                        |                                                                                                 |
|                                                                         |                                                                                                 |
| Note: The fault codes in the programmed ECU will be cleared. Read       | Ignore                                                                                          |
| and save all rault codes to the job card before running this operation. |                                                                                                 |
| note that arter the operation new rault codes may be set. These fault   |                                                                                                 |
|                                                                         |                                                                                                 |
| 1                                                                       |                                                                                                 |
| 4                                                                       |                                                                                                 |

20. When prompted, switch the vehicle power to OFF (ignition switch), wait 10 seconds then switch the power ON again. Wait for the *Standard Speed Programming* to complete.

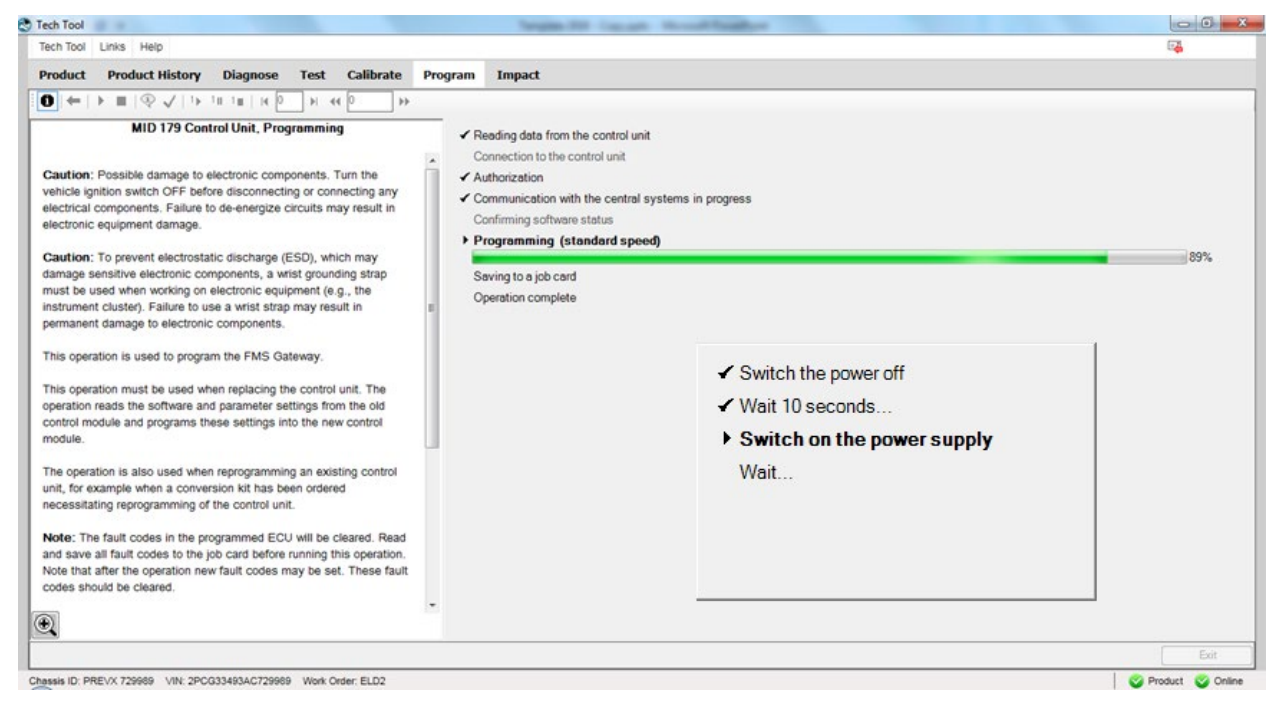

21. Once completed, exit the PROGRAM menu and go back to the TEST menu, expand operation Service and Maintenance, select Vehicle information, Test and click START.

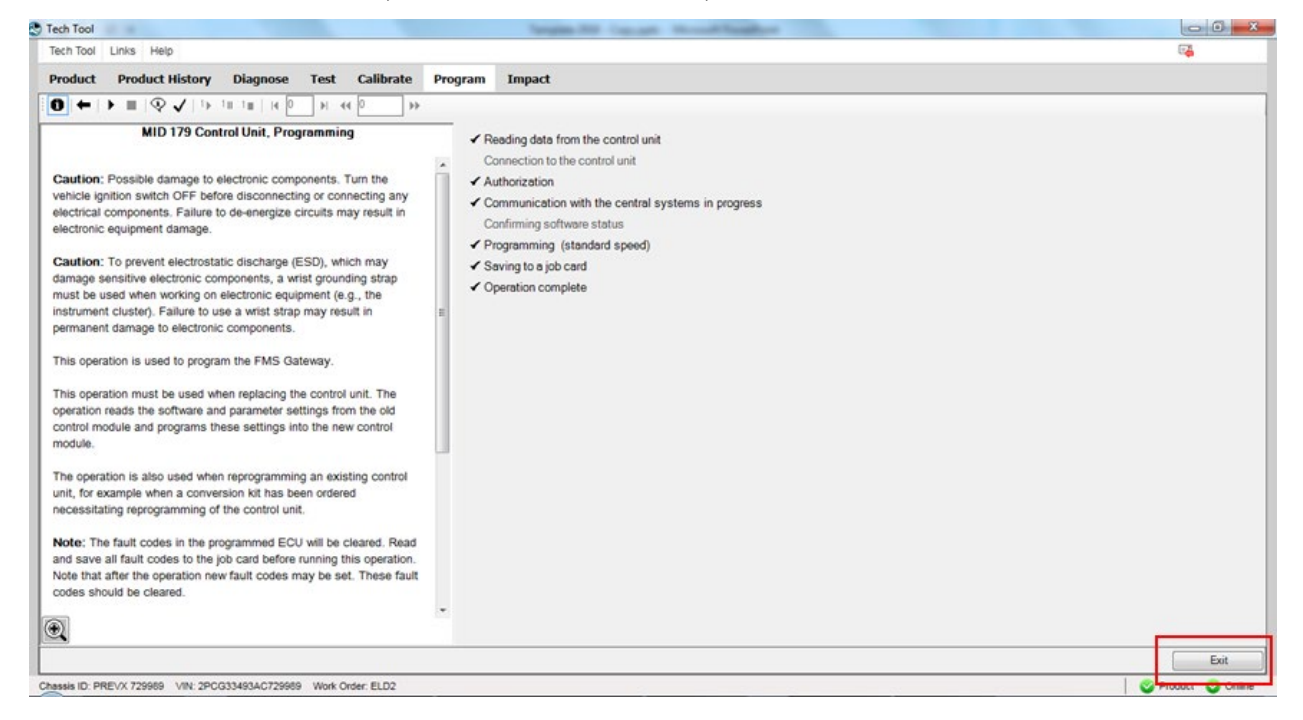

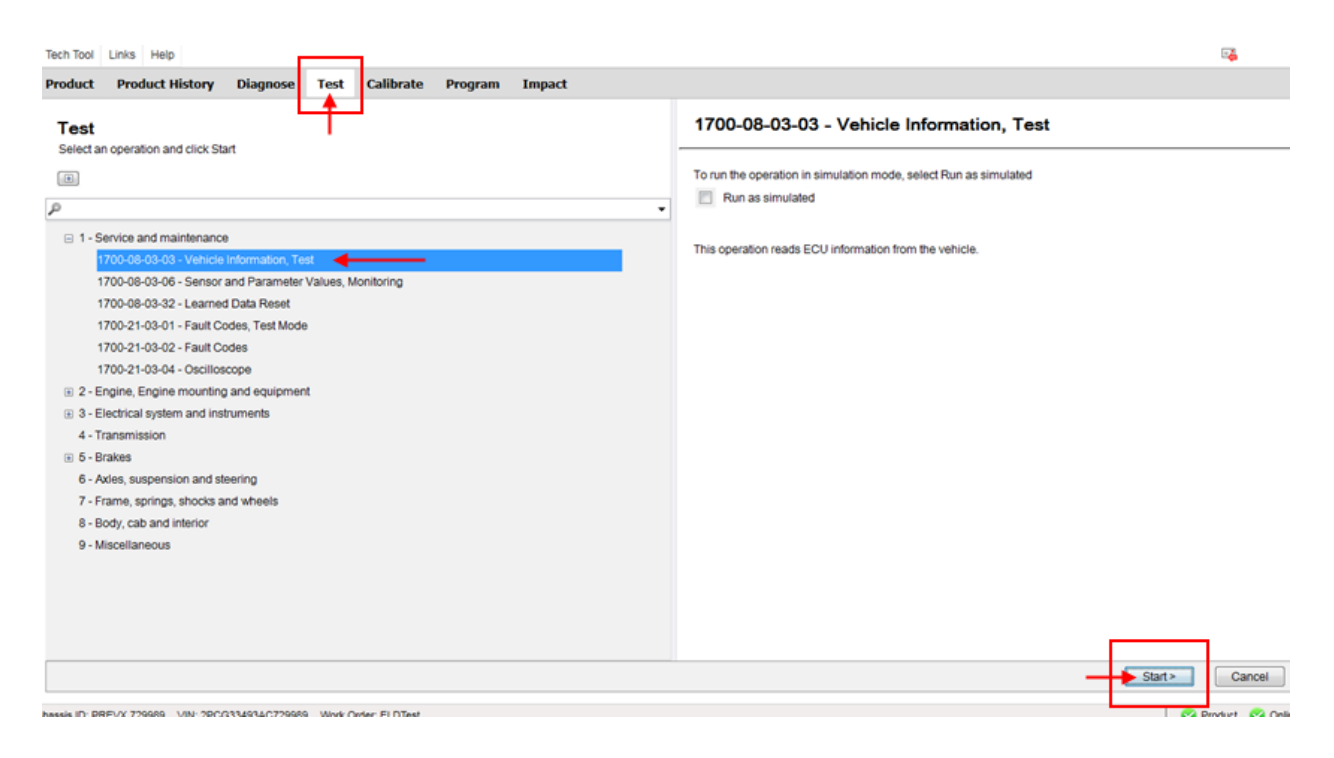

22. Confirm in Vehicle Information Test that <u>MID 179 – FMS Gateway</u> is present and that all related information's are now available.

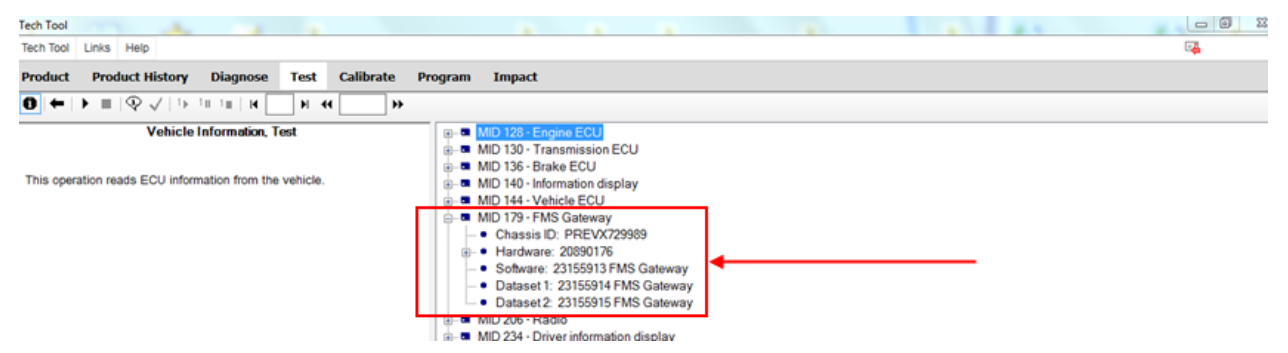

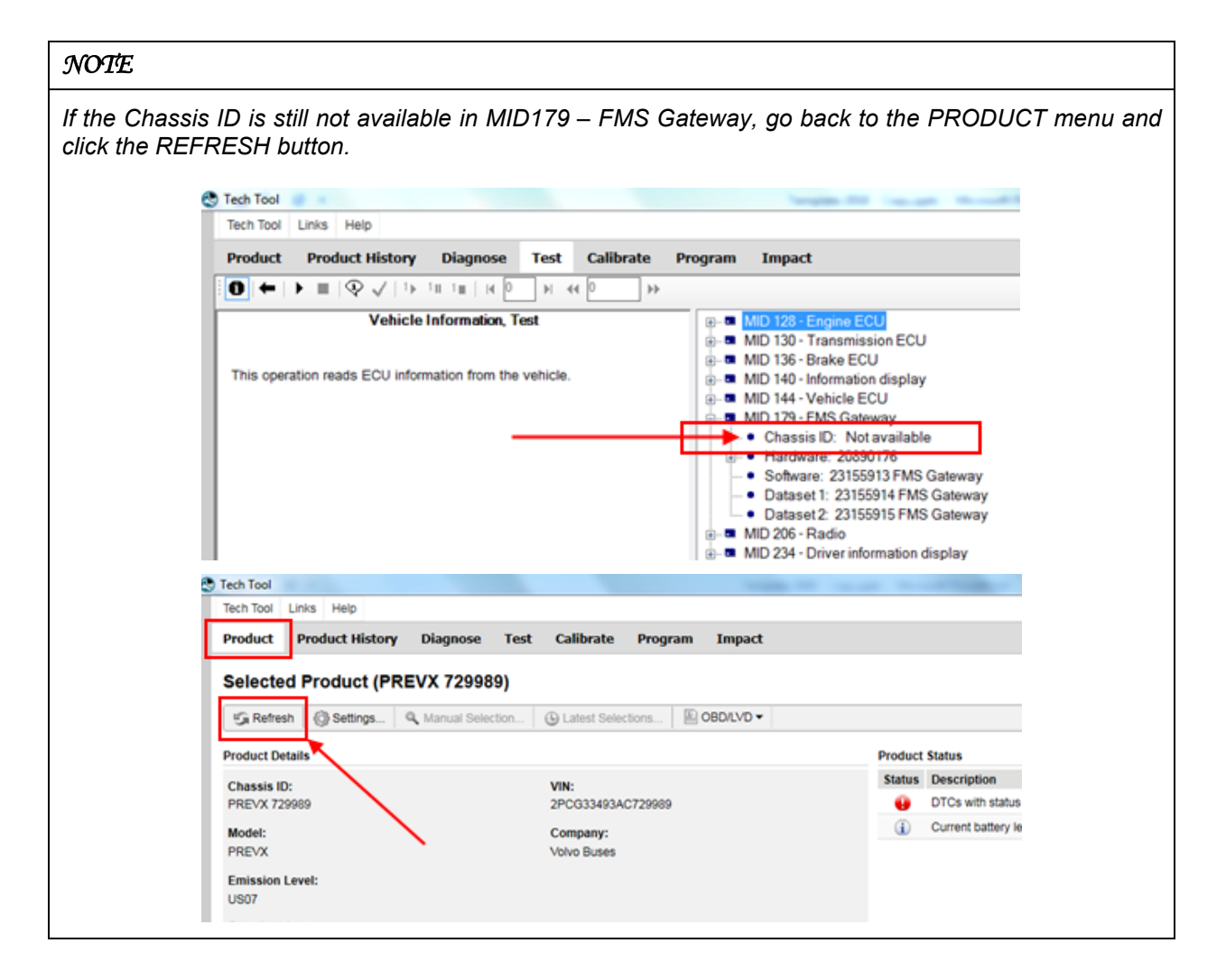

23. Refresh and delete codes.

#### PARTS / WASTE DISPOSAL

Discard waste according to applicable environmental regulations (Municipal/State[Prov.]/ Federal)